Step 1. Log into the system and from the menu bar on the side, select "Reports".

| ÷                        | → C 🏠 🔒 billing9 | .onetouchemr.com/cor | m/fkc/jcm/opm/topen    |  |
|--------------------------|------------------|----------------------|------------------------|--|
| ONETOUCH MASTER [S9-200] |                  |                      |                        |  |
| 4                        | Ctrl+Ctrl Go     | !                    |                        |  |
| <u>0</u>                 | ⇔<br>Home        | Home Dasht           | ooard                  |  |
| 1                        | Patient          | + 🛛 Update -         | 10/09/2020 • 06:0      |  |
| <u>2</u>                 | Scheduling       | Welcome to           | New Release (v         |  |
| <u>3</u>                 | Charges          |                      | ers by Status Vi       |  |
| <u>4</u>                 | Payments         | Insurance            | Faci <u>l</u> ity<br>© |  |
| <u>5</u>                 | Claims           | Otatus               |                        |  |
| <u>6</u>                 | Statements       | LE                   | LOCAL EDIT             |  |
| 7                        | Interface        | PE                   | PAYER REJE             |  |
| 8                        | Reports          | CE                   | CLEARINGHO             |  |
| 9                        | l ibraries       | IP0U                 | TO BE UPLO             |  |
| -                        |                  | IP0P                 | TO BE PRINT            |  |

Step 2. Once in the "Reports" area, select "Custom Patient Query"

| Reports                         | ?                        |                                                     |           |
|---------------------------------|--------------------------|-----------------------------------------------------|-----------|
| Allowed Fee                     | e Exceptions             | CPT by Provider/RVU                                 | Encounte  |
| Payroll Report                  |                          | Practice Analysis                                   | Productiv |
| Referral Source Analysis        |                          | Service Facility Visits                             |           |
|                                 |                          |                                                     |           |
| + × Patient                     |                          |                                                     |           |
| Patient Patient                 | Ledger                   | Patient Query By Form                               | Aging I   |
| Patient<br>Patient<br>Custom Pa | Ledger                   | Patient Query By Form Eligibility History           | Aging I   |
| Patient Patient Custom Pa       | tient Query Custom Patie | Patient Query By Form Eligibility History ent Query | Aging t   |

Step 3. Click on the "Modify" button. This opens up a dialog box which allows you to begin selecting the desired criteria.

| NETOUCH MASTE                                                                          | R [S9-200] <u>KEHLING</u>                                                                              |        |
|----------------------------------------------------------------------------------------|----------------------------------------------------------------------------------------------------|--------|
| Gol<br>Custom F<br>Saved Quer<br>Default Cu<br>Filter Criter<br>Patient ID<br>Modify T | Columns To Display<br>Patient ID<br>Name - Full - Last, First                                          | 119.49 |
| Modify                                                                                 | Available Columns<br>Accept Assignment(1)<br>Accept Assignment(2)                                      |        |
|                                                                                        | Accept Assignment(3)<br>Active<br>Added - Date<br>Added - Time<br>Added - User<br>Address<br>Address 2 |        |

Step 4. Once you've selected the desired criteria, you may then sort them in the desired order.

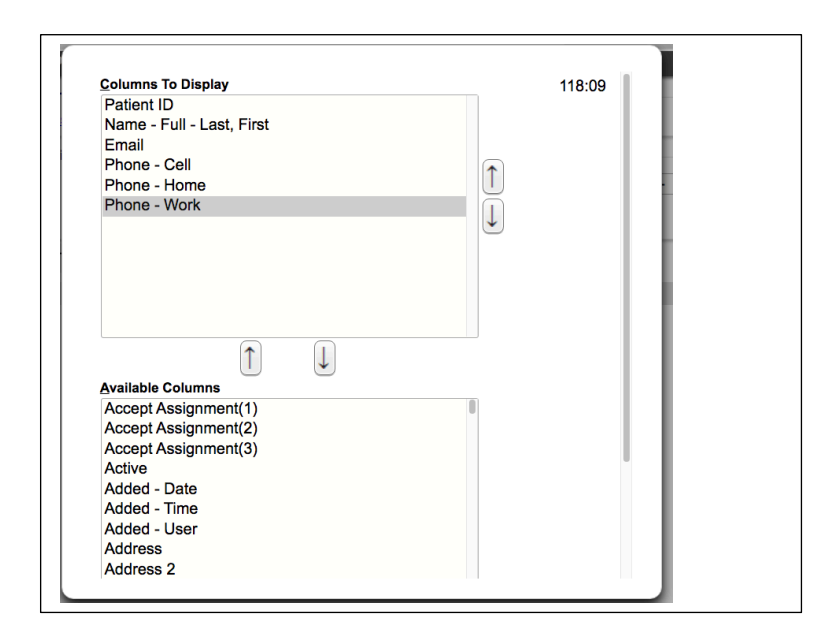

Step 5. From the main screen, you may now drill down further into the various criteria. If you wish to see "ALL" records, simply leave these boxes blank.

| Default Custor  | Save Current Query as N<br>n 1 Custom 2 Call List | ew         |                |                      |              |            |      |
|-----------------|---------------------------------------------------|------------|----------------|----------------------|--------------|------------|------|
| Filter Criteria | lear 🗟, 🔼 🚾                                       |            |                |                      |              |            |      |
| Patient ID      | - SELECT -                                        | ~          | P              | Name - Full - Last,  | - SELECT -   | ~          |      |
| E <u>m</u> ail  | - SELECT -                                        | ~          |                | Phone - Cell         | - SELECT -   | ~          |      |
| Phone -         | - SELECT -                                        | 1          |                | Phone - <u>W</u> ork | - SELECT -   | ~          |      |
|                 | EQUALS<br>INCLUDES                                |            |                | Run                  |              |            |      |
| Modify This     | DOES NOT INCLUDE<br>STARTS WITH                   | ninutes to | complete. Plea | se do not refresh yo | ur screen.   | Page Size: | 50   |
| Patient ID      | ENDS WITH                                         | t, First   | Email          | Phone - Cell         | Phone - Home | Phone - V  | Vork |
|                 | CONTAINS<br>DOES NOT EQUAL<br>DOES NOT CONTAIN    |            |                |                      |              |            |      |

Step 6. Press the "Run" Button

| FII0118 - Cell         |  |
|------------------------|--|
| Phone - <u>W</u> ork   |  |
| Run                    |  |
| e. Please do not refre |  |

Step 7. You will now see your results.

| Patient ID | Name - Full - Last, First | Email                 | Phone - Cell | Phone - Home | Phone - Work |
|------------|---------------------------|-----------------------|--------------|--------------|--------------|
| 1          | NELSON, DEBRAA            |                       | 330-923-8777 | 330-834-8909 | 330-833-2206 |
| 2          | MITCHELL, STEPHANIE D     | kydukefan24@gmail.com | 330-232-6088 | 330-833-2714 | 330-833-2203 |
| 3          | CARTER, AMANDA L          |                       | 330-         | 330-831-6944 | 330-833-2201 |
| 4          | GONZALEZ, MARTHA M        |                       | 330-         | 330-547-7493 | 330-836-3196 |
| <u>2</u>   | PEREZ, CAROLYN L          |                       | 330-         | 330-532-7994 | 330-533-9299 |
| Z          | ROBERTS, CHRISTINE L      |                       | 330-         | 330-694-4354 |              |
| 3          | TURNER, MARIE L           |                       | 330-369-2798 | 330-369-4266 | 330-836-3196 |
| 2          | PHILLIPS, JANET M         |                       | 330-         | 330-922-9454 | 330-836-3196 |
| 10         | CAMPBELL, CATHERINE L     |                       | 330-         | 330-465-2093 | 330-836-3196 |
| 11         | PARKER, FRANCES M         |                       | 330-         | 330-923-8219 | 330-836-3196 |

Step 8. At the top of the screen you will have the option to save/export as an Excel spreadsheet, a PDF file, or assign it to a worklist within the system.

| Custom Pat               | Custom Patient Query        |  |  |  |  |
|--------------------------|-----------------------------|--|--|--|--|
| Saved Queries            | s Save Current Query as New |  |  |  |  |
| Filter Criteria          | <u>C</u> lear 🛃 🛛 wk        |  |  |  |  |
| Patient ID               | - SELE Export to CSV        |  |  |  |  |
| E <u>m</u> ail           | - SELÉ                      |  |  |  |  |
| Ph <u>o</u> ne -<br>Home | - SELECT - V                |  |  |  |  |
|                          |                             |  |  |  |  |
|                          |                             |  |  |  |  |

You may now "Save Current Query as New" and name your query which allows you to run the same report in the future without having to create a new query each time.